行政办公电脑类设备故障报修流程(试行)

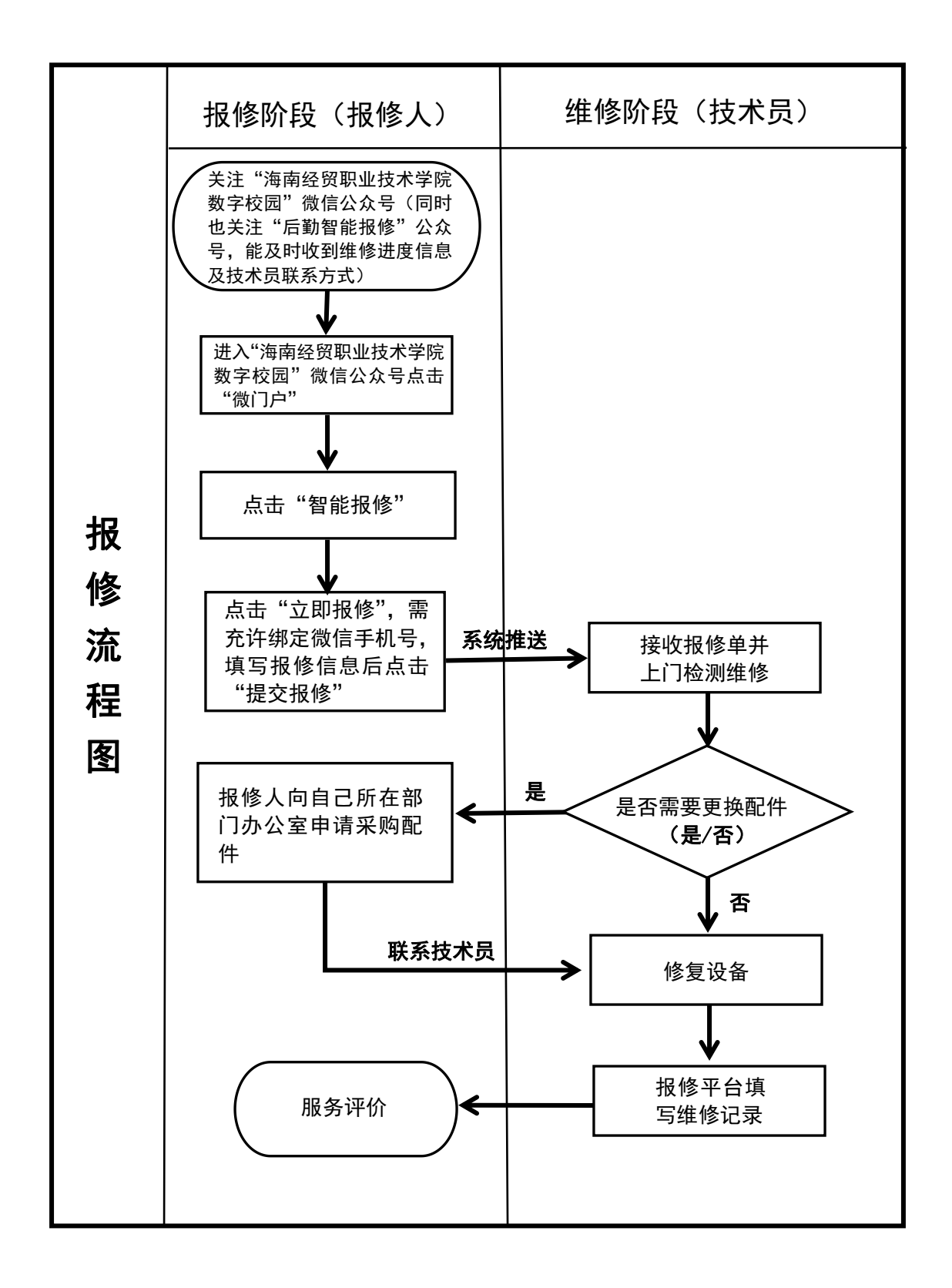